# Filter and View Advisee Listing on ECExperience

1 Navigate to <u>https://my.eckerd.edu/</u>

2 Click "ECExperience"

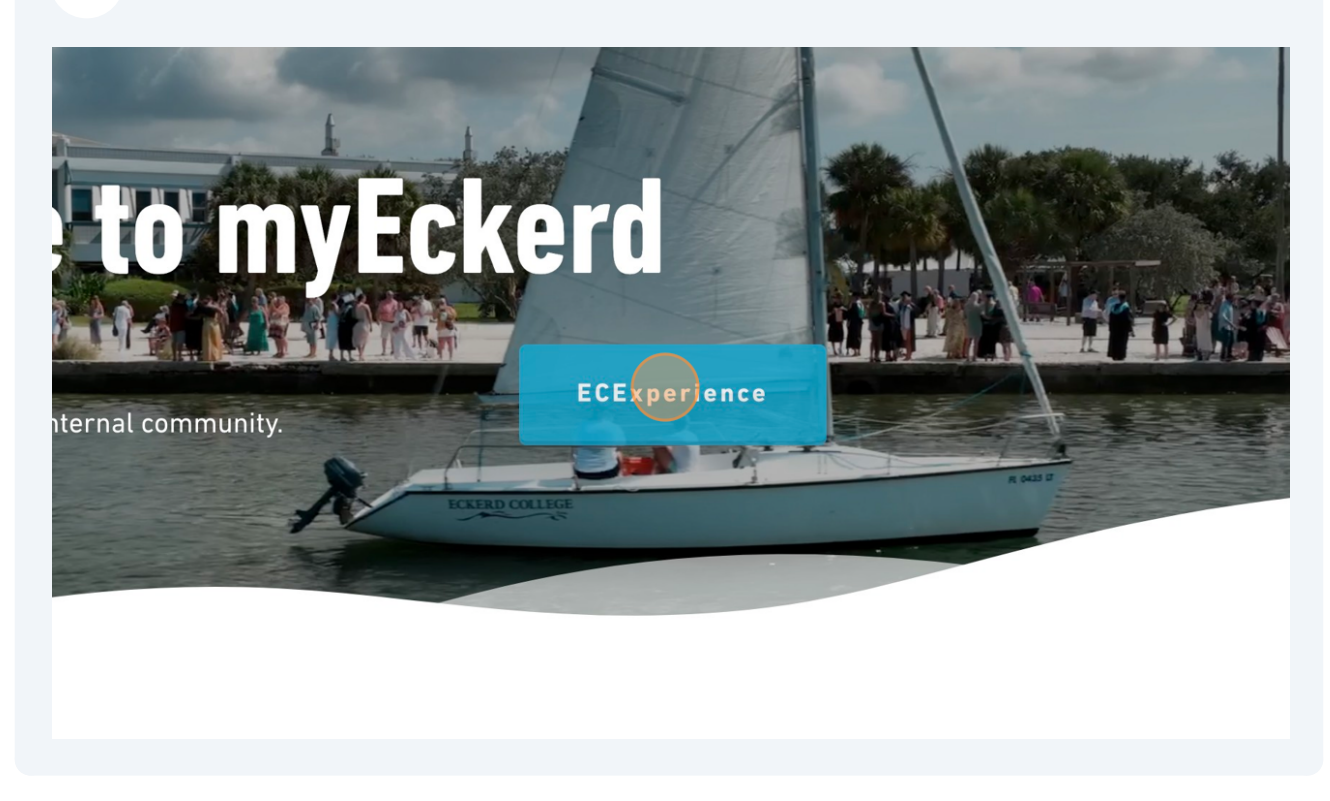

3 Click "Mentoring."

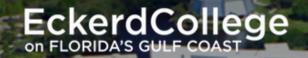

# Faculty Quick Lin... 🛆

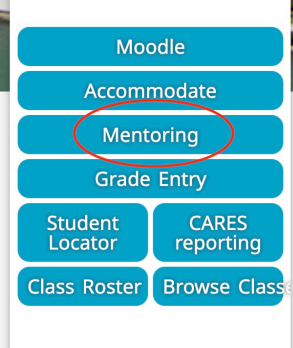

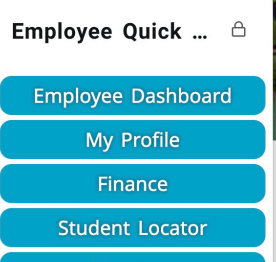

Directory

## Counseling ...

Department Informat... V Resources

Resources <u>Faculty and Staff</u> <u>Counseling</u> <u>Request Counseling</u>

### Global Educ... 🕴 📕

J

Department Informat... V Resources

### Resources

Deadlines

Global Education FAQ

**Global Education Staff** 

Study Abroad Programs

| 4 Click "View My Advisee Listing"    |                                                                            |
|--------------------------------------|----------------------------------------------------------------------------|
| View advisee listing, or search by   |                                                                            |
| Student ID                           |                                                                            |
| Student Email                        |                                                                            |
| Student Name                         |                                                                            |
| Student ID                           |                                                                            |
| View Profile View My Advisee Listing |                                                                            |
|                                      |                                                                            |
|                                      |                                                                            |
|                                      |                                                                            |
|                                      | © 2013-2023 Ellucian Company L.P. and its affiliates. All rights reserved. |
|                                      |                                                                            |

**5** This list will show you ALL of your associates including graduates, college leave, continuing seniors, and active (currently enrolled) students. You can create a customized list by clicking "Filter."

|              |                   |                   |              | 🗱 🚺 Jessica E Thone                                               |  |
|--------------|-------------------|-------------------|--------------|-------------------------------------------------------------------|--|
|              |                   |                   |              |                                                                   |  |
|              |                   |                   |              |                                                                   |  |
|              |                   | 🖾 Email All 🏾 🌱   | Filter 🔻     | Getting Started                                                   |  |
| nary Major 🗘 | Academic Standing | Student Status    | Student Ty   | Advisee Listing                                                   |  |
| atre         | Academic Standing | Continuing Senior | First Time I | The Advisee List page contains overview information               |  |
| ogy          | Academic Standing | Graduated         | First Time I | about all advisees that are assigned to you in the selected term. |  |
| leclared     | Academic Standing | Withdrawn Status  | First Time I |                                                                   |  |
| atre         | Academic Standing | Graduated         | First Time I |                                                                   |  |
|              |                   | I                 | Records: 4   | ,                                                                 |  |
|              |                   |                   |              |                                                                   |  |

**6** Click this dropdown and select "Student Status."

| # EckerdCollege<br>on FLORIDA'S GULF COAST |                            |               |                   |                   |
|--------------------------------------------|----------------------------|---------------|-------------------|-------------------|
| Advising • Advisee Searc                   | <u>h</u> • Advisee Listing | 5             |                   |                   |
| Advisee Listing                            |                            |               |                   |                   |
| Fall Semester 2023                         |                            |               |                   | 🖾 Email All       |
| Filter Records                             | Equals                     | ~             |                   |                   |
| Add Another Column V                       |                            |               |                   |                   |
|                                            |                            |               |                   | Cancel            |
| Name and ID Pr<br>35                       | Program 🗘                  | Primary Major | Academic Standing | Student Status    |
|                                            | 35 Eckerd College course   | Theatre       | Academic Standing | Continuing Senior |
|                                            | 32 Eckerd College course   | Biology       | Academic Standing | Graduated         |
|                                            |                            |               |                   |                   |

7 Then, select the status that you are looking for. If you would like a list of all of your currently enrolled students, select "active," and click go.

| ege                   |               |                   |                   |              | * (                                       |
|-----------------------|---------------|-------------------|-------------------|--------------|-------------------------------------------|
| Advisee Listing       | S             |                   |                   |              |                                           |
|                       |               |                   |                   |              |                                           |
|                       |               |                   | 🖾 Email All 🌱     | Filter 🔺     | Getting Started                           |
| Fauals                | Select a val  |                   |                   | -            | Advisee Listing                           |
| Lyuais                |               |                   |                   | -            | The Advisee List page co                  |
|                       |               |                   | Cancel Clear All  | Go           | about all advisees that an selected term. |
| gram 🗘                | Primary Major | Academic Standing | Student Status    | Student Ty   |                                           |
| Eckerd College course | Theatre       | Academic Standing | Continuing Senior | First Time I |                                           |
| Eckerd College course | Biology       | Academic Standing | Graduated         | First Time I |                                           |
|                       |               |                   |                   |              |                                           |

8 You can continue to filter to get a list of your students on college leave or a list of continuing seniors.

|                  | 🗱 🗵 Jessica E Thonen                                                                                                    |
|------------------|----------------------------------------------------------------------------------------------------|
|                  |                                                                                                    |
| Email All Filter | Getting Started   Advisee Listing   The Advisee List page contains overview information about all advisees that are assigned to you in the selected term. |

| <b>9</b> To see your entire list again, "Remove Filter" |                                                                                                    |
|---------------------------------------------------------|----------------------------------------------------------------------------------------------------|
|                                                         | 🗱 👤 Jessica E Thonen                                                                                                    |
| Email All Filter T                                      | Getting Started   Advisee Listing   The Advisee List page contains overview information about all advisees that are assigned to you in the selected term. |

Made with Scribe - https://scribehow.com